## Aperçu des disponibilités

Ce point de menu **Aperçu des disponibilités** vous donne un aperçu des disponibilités de vos chambres d'hôtel, appartements de vacances et/ou emplacements pour caravanes ou des réservations en fonction de la catégorie de la chambre. Les chiffres d'affaires par catégorie ou par groupe de marchandises/article vous sont également indiqués.

| elchs-Ubersicht - Hotel    |           |             |             |           |                 |           |           | - 0                    |
|----------------------------|-----------|-------------|-------------|-----------|-----------------|-----------|-----------|------------------------|
| ← früher F3                |           | Do 19.08.21 | 1 C Refresh | F5 2      | $\rightarrow$ s | päter F4  | ★ heute   | 4 🔒 Drucken            |
| Тад                        | Do 19.08. | Fr 20.08.   | Sa 21.08.   | So 22.08. | Mo 23.08.       | Di 24.08. | Mi 25.08. | E current              |
| Zimmer insgesamt           | 39        | 39          | 39          | 39        | 39              | 39        | 39        | ▲                      |
| Xunbenutzbar (out of or    | 0         | 5 0         | 0           | 0         | 0               | 0         | 0         | <u>O</u> ptionen       |
| 🗘 nicht in Ordnung (out i  | 0 🚯       | 0           | 0           | 0         | 0               | 0         | 0         |                        |
| Bestand                    | 39        | 7 39        | 39          | 39        | 39              | 39        | 39        | 🗖 Zimmer               |
| ✓gebucht                   | 1 📵       | 0           | 0           | 0         | 0               | 0         | 0         |                        |
| ≡Warteliste                | 0         | 9 0         | 0           | 0         | 0               | 0         | 0         | Buchungen              |
| () provisorisch            | 1 🕕       | 0           | 0           | 0         | 0               | 0         | 0         | 🗖 Gäste                |
| reserviert insgesamt       | 2         | 11 0        | 0           | 0         | 0               | 0         | 0         |                        |
| 🖃 Verfügbarkeit nach Kateg | 12        |             |             |           |                 |           |           | + Neue Buch            |
| EZ Einzel Standard         | 2         | 2           | 2           | 2         | 2               | 2         | 2         |                        |
| DZ Doppel Standard         | 34+1      | 36          | 36          | 36        | 36              | 36        | 36        |                        |
| JS Junior Suite            | 1         | 1           | 1           | 1         | 1               | 1         | 1         | ( Hotel- <u>S</u> pide |
| unbekannt                  | 0         | 13 0        | 0           | 0         | 0               | 0         | 0         | Sperren/Fre            |
| mindestens verfügbar       | 37        | 39          | 39          | 39        | 39              | 39        | 39        |                        |
| maximal verfügbar          | 38        | 14 39       | 39          | 39        | 39              | 39        | 39        | Einstellunge           |
| mindestens belegt          | 2,6%      | 0%          | 0%          | 0%        | 0%              | 0%        | 0%        |                        |
| maximal belegt             | 5,1%      | 0%          | 0%          | 096       | 0%              | 0%        | 096       |                        |
| Personen im Haus           | 2         | 0           | 0           | 0         | 0               | 0         | 0         |                        |
| Erwachsene                 | 2         | 16 0        | 0           | 0         | 0               | 0         | 0         |                        |
| Kinder                     | 0         | 0           | 0           | 0         | 0               | 0         | 0         | ~                      |

- 1. Saisie de la date souhaitée
- 2. avec *Refresh* confirmer la saisie de la date
- 3. à l'aide de *plus tard* PC CADDIE avance d'une semaine.
- 4. à l'aide de **aujourd'hui** PC CADDIE saute à la date d'aujourd'hui
- 5. Nombre de chambres qui sont inutilisables
- 6. le nombre de chambres qui ne sont pas en ordre
- 7. le stock de chambres après déduction des chambres qui sont inutilisables et qui ne sont pas en ordre.
- 8. nombre de chambres réservées
- 9. nombre de chambres qui sont sur liste d'attente
- 10. nombre de chambres qui sont réservées provisoirement
- 11. nombre de chambres réservées
- le nombre de disponibilités en fonction de la catégorie de la chambre. Dans cet exemple, 2 chambres simples standard , 34 + 1 chambre double standard (+1 = réservation provisoire) et 1 suite junior.
- 13. si par erreur une réservation de chambre est faite sans une catégorie de chambre, celle-ci se

retrouve dans la catégorie inconnu

- 14. Nombre de chambres disponibles au minimum et au maximum.
- 15. pourcentage de chambres disponibles au minimum et au maximum
- 16. Nombre de personnes présentes dans la maison

| Anreise Personen | 2 | 0 | 0 | 0 | 0 | 0 | 0 |
|------------------|---|---|---|---|---|---|---|
| Anreise Zimmer   | 2 | 0 | 0 | 0 | 0 | 0 | 0 |
| Abreise Personen | 0 | 2 | 0 | 0 | 0 | 0 | 0 |
| Abreise Zimmer   | 0 | 2 | 0 | 0 | 0 | 0 | 0 |

- 1. Arrivée du nombre de personnes
- 2. Arrivée du nombre de chambres
- 3. Départ du nombre de personnes
- 4. Départ du nombre de chambres

| msatz:                   |    |        |      |      |      |      |      |      |                      |
|--------------------------|----|--------|------|------|------|------|------|------|----------------------|
| pro Erwachsener          | 2  | 116,82 |      |      |      |      |      |      | 🗖 Gäste              |
| pro belegtes Zimmer      | 2  | 116,82 |      |      |      |      |      |      |                      |
| pro verfügbares Zimmer   | 39 | 5,99   |      |      |      |      |      |      | + Neue Buchung       |
| Summe                    |    | 233,64 |      |      |      |      |      |      |                      |
| /arengruppen: 2 @F       |    |        |      |      |      |      |      |      | A Llatel Caider      |
| F & B                    | 2  | 37,38  |      |      |      |      |      |      | Hotel- <u>spider</u> |
| Logis                    | 2  | 196,26 |      |      |      |      |      |      | Sperren/Freiget      |
| Summe                    |    | 233,64 | 0,00 | 0,00 | 0,00 | 0,00 | 0,00 | 0,00 |                      |
| rtikel: 🛛 🕄              |    |        |      |      |      |      |      |      | Einstellungen        |
| Einzelzimmer Neu         | 1  | 100,00 |      |      |      |      |      |      |                      |
| 3 Gang Menü              | 1  | 28,04  |      |      |      |      |      |      |                      |
| Doppelzimmer Rack Rate   | 1  | 112,15 |      |      |      |      |      |      |                      |
| Exclusionly an exclusion | 1  | 9.35   |      |      |      |      |      |      |                      |
| Frunstuck spezial        |    | 5755   |      |      |      |      |      |      |                      |

Dans la section ci-dessous, vous trouverez les chiffres d'affaires. Veillez à ce qu'ils soient affichés sous les **Options** soient sélectionnés en conséquence :

- 1. le chiffre d'affaires par adulte, par chambre occupée, par chambre disponible et le total pour cette nuit
- 2. le chiffre d'affaires réparti par groupe de produits pour cette nuit
- 3. le chiffre d'affaires par article pour cette nuit

Sur le côté droit, vous trouverez ces boutons :

| 🖶 Drucken 🛙 F8 🚺 |
|------------------|
| Export 2         |
| Optionen 3       |
| Zimmer 4         |
| Buchungen        |
| Gäste 6          |
| + Neue Buchung 7 |
| Hotel-Spider 8   |
| Sperren/Freige9  |
| Einstellungen 10 |

- 1. Option d'impression pour l'aperçu actuel des disponibilités
- 2. Option d'exportation pour l'aperçu des disponibilités (en fichier Excel)
- 3. Options de paramétrage de l'aperçu (veuillez lire le paragraphe ci-dessous). *bouton Options*)
- 4. Vous accédez à la fenêtre *Chambres d'hôtel*
- 5. Vous accédez à la fenêtre Liste des réservations d'hôtel
- 6. Vous accédez à la fenêtre *Hôtel Hôtes*
- Une nouvelle réservation est créée. Si vous aviez auparavant sélectionné une catégorie de chambre, cette nouvelle réservation est immédiatement créée pour cette catégorie sélectionnée.
- 8. Transfert dans le Channel-Manager Hotel-Spider
- 9. à l'aide de ce bouton, vous pouvez rapidement bloquer ou débloquer les chambres d'une catégorie pour l'Internet.
- 10. Vous accédez aux paramètres de l'hôtel

## **Bouton Options**

A l'aide du bouton **Options** vous permet de définir votre vue générale de l'aperçu des disponibilités.

| metable Bereiche:    | Raster:                            |   | Warengruppen | für RevPar-Rechnung:     | ✓ <u>о</u> к      |
|----------------------|------------------------------------|---|--------------|--------------------------|-------------------|
| Golfplätze GRP:PLA   | Z Jag                              |   | DR 🗹         | Driving-Range            |                   |
| Pros GRP:PRO         | Woche                              | 2 | FB           | F & B                    | × <u>A</u> bbruch |
| Carts GRP:CAR        | Monat                              |   | GF           | Greenfee                 |                   |
| Zimmer GRP:ZIM       |                                    |   | HOTL         | Hotel 5                  |                   |
| 🗌 18 Loch Platz 1801 | Artikel anzeigen:                  | - | LOGIS        | Logis                    |                   |
| 🗌 18 Loch, 10 T 1810 | in Artikel-Details aufsplitten     | 3 | SPA          | Spa                      |                   |
| 9 Loch 0901          | Artikel-Umsatz anzeigen            |   | ZAHL         | Zahlart                  |                   |
| Hotel HOTL           | verfügbare Kategorien anzeigen:    |   | ZKS          | Zahlkartensystem         |                   |
| 🗌 John 🛛 JOHN        | Verfügbarkeiten nach Kategorie     | 4 | ZKSA         | Zahlkartensystem-Automat |                   |
| Klaus KLAU           |                                    |   |              |                          |                   |
| Peter PETE           | Timer (nur bei tageweisem Raster): |   |              |                          |                   |
| Willi WILL           |                                    |   |              |                          |                   |
|                      |                                    |   |              |                          |                   |

- 1. la zone Timetable correcte HOTL doit être cochée.
- 2. vous pouvez basculer entre une vue journalière / hebdomadaire ou mensuelle
- 3. les articles peuvent être activés ou désactivés
- 4. vous pouvez également désactiver ici les disponibilités par catégorie
- 5. l'affichage respectif du chiffre d'affaires des groupes de marchandises est défini ici en conséquence

## Affichage des disponibilités dans le Timetable

Depuis novembre 2021, il est également possible d'afficher les disponibilités dans le Timetable à l'aide d'une ligne supplémentaire :

| 01         | limetable |              |       |            |          |   |           |          |      |      |          |              |           |        |            |         |              |           |              |         | ? -          | - 🗆 X   |
|------------|-----------|--------------|-------|------------|----------|---|-----------|----------|------|------|----------|--------------|-----------|--------|------------|---------|--------------|-----------|--------------|---------|--------------|---------|
|            |           | Hotel        | ►     | ⊕ <b>_</b> | Q        | 0 | C I       | <b></b>  | 齑    | í    | <b>~</b> | Q Suchen     | 🔒 Druc    | ken    | III Raster |         | 🛃 Kurse      |           |              |         |              |         |
|            | Legende   | Do, 18.11.21 | 0.000 | Fr,        | 19.11.21 |   | 0.000.004 | Sa, 20.1 | 1.21 | 0.00 |          | So, 21.11.21 | 0.000.004 | Mo, 22 | 2.11.21    |         | Di, 23.11.21 | D CDO ICI | Mi, 24.11.21 |         | Do, 25.11.21 |         |
| R          | E01<br>DS |              | 0539] |            |          |   | 0239 ]51  |          |      | 053  | 3 ] 5 1  |              | 0539351   |        | <u>.</u>   | 239 ]21 |              | 0539351   |              | 0239321 |              | 0539151 |
| √G         | E02<br>DS |              |       |            |          |   |           |          |      |      |          |              |           |        |            |         |              |           |              |         |              |         |
| √G         | E03<br>DS |              |       |            |          |   |           |          |      |      |          |              |           |        |            |         |              |           |              |         |              |         |
| <b>√</b> 6 | E04<br>DS |              |       |            |          |   |           |          |      |      |          |              |           |        |            |         |              |           |              |         |              |         |

Dans cet exemple, il y a encore 39 chambres libres de catégorie DS et 1 chambre libre de catégorie JS le 18 novembre 2021.

Cette ligne supplémentaire est activée sous l'option de menu suivante : **Paramètres - Paramètres** du programme - Interface hôtel et l'onglet Catégories de chambres :

| Einstellungen Hotel     |                   |                     |                            |             | — 🗆 X        |
|-------------------------|-------------------|---------------------|----------------------------|-------------|--------------|
| Housekeeping Zimmer-    | Kategorien Zimmer | Ratecodes Nachtlauf | PC CADDIE://online Hotel-S | pider Gäste | <u>√ о</u> к |
| ID Bezeichnung          | Std Max           | Online Link         | Zimmer TT-Regein           |             | X Abbruch    |
| DS Doppelzimmer         | 2 4               | 4// 0               | 39 0                       |             | TT-Decelo    |
| JS Junior Suite         | 2 4               | 0// 0               | 1 0                        |             | TI-Regein    |
|                         |                   |                     |                            |             |              |
|                         |                   |                     |                            |             |              |
|                         |                   |                     |                            |             |              |
|                         |                   |                     |                            |             |              |
|                         |                   |                     |                            |             |              |
|                         |                   |                     |                            |             |              |
|                         |                   |                     |                            |             |              |
|                         |                   |                     |                            |             |              |
|                         |                   |                     |                            |             |              |
|                         |                   |                     |                            |             |              |
|                         |                   |                     |                            |             |              |
|                         |                   |                     |                            |             |              |
| Verfügbarkeiten im Time | table anzeigen    |                     |                            |             |              |
| + Neu                   | F7                | Ê Löschen F5 ↑ Hö   | her ↓ Ijefer               |             |              |
|                         |                   |                     |                            |             |              |
|                         |                   |                     |                            |             |              |